# 北京市朝阳区青少年活动中心

# 学生竞赛证书系统使用说明

## 一、系统介绍

朝阳区学生竞赛证书系统(以下简称"系统")是由朝阳区学生活动管理中 心、朝阳区青少年活动中心为进一步践行学生竞赛活动组织工作的公开原则;节 省竞赛组织过程中的专项经费使用;不断提升朝阳区学生竞赛活动的品牌影响力 与公信力而创立的朝阳区学生竞赛活动管理平台。"系统"为朝阳区广大中小学 师生提供竞赛成绩公示、获奖证书下载、获奖证书信息查验与历史成绩查询服务。

### 二、系统使用说明

#### (一) 成绩公示与获奖证书下载

第一步,点击"成绩公示与证书下载"按钮,如图1.1。

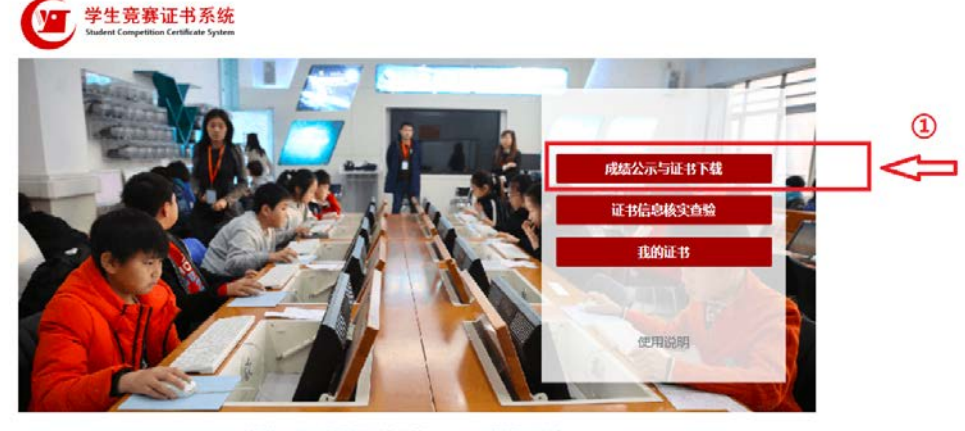

版权所有:北京市朝阳区学生活动置提中心、北京市朝阳区青少年活动中心 第1CP备19054548号 第公网安备11010502039525号

图 1.1

第二步,选择要查看竞赛成绩的发布年份。

第三步,查看竞赛列表,点击竞赛名称,如图1.2。

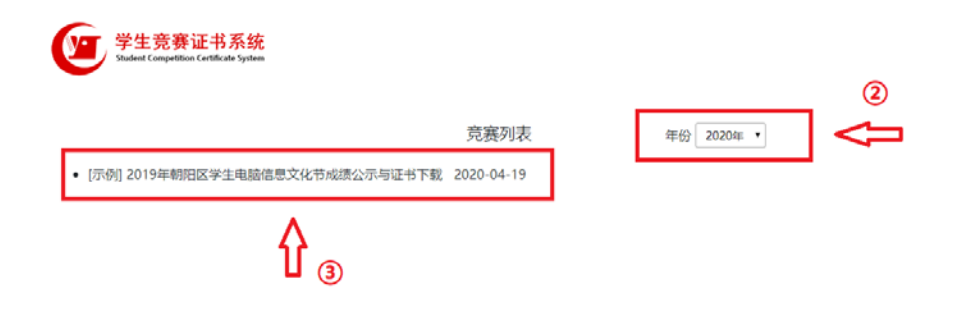

| 版权所有: | 北京市朝阳区学       | 生活动管理中心、                      | 北京市朝阳区青少年活动中   | Ù |
|-------|---------------|-------------------------------|----------------|---|
|       | 1010052100545 | 10.55 Var / 10.55 var 40.62 4 | 1010503020535号 |   |

图 1.2

第四步,选择成绩类型。

第五步,在搜索栏中输入自己的姓名,点击"搜索"按钮查找自己的成绩,如图 1.3。

学生竞赛证书系统 [示例] 2019年朝阳区学生电脑信息文化节成绩公示与证书下载 4 教师证书 学校证书 学生证书 (5) Q.搜索 证书编号 奖次 寬賽项目 辅导数师 操作 学生姓名 学校名称 20d001Ag7yd00001 周子館 -9932 C语言编程 話題 朝阳外国语学校 下载 20d001Ag7yd00002 李睿思 --等奖 C语言编程 部間 朝阳外国语学校 下载 20d001Ag7yd00003 赵展妍 二等奖 C语言编程 郝聞 下载 朝阳外国语学校 20d001Ag7yd00004 C语言编程 下载 防宇豪 二等交 花憩 朝阳外国语学校 20d001Ag7yd00005 于海粟 三等奖 C语言编程 郝龍 朝阳外国语学校 下载 20d001Ag7yd00006 唐千惠 三時笑 C语言编程 郝雄 朝阳外国语学校 下载 朝阳外国语学校 20d001Ag7yd00007 C语言编程 徐浩然 - 19-12 **市**区和3 下载 图 1.3

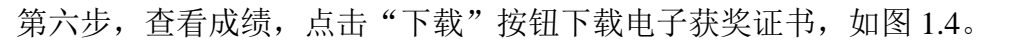

|                   | [示例] 2019年 | 朝阳区学生电 | 脑信息文化节成 | 绩公示与证书下载   |     |
|-------------------|------------|--------|---------|------------|-----|
| 生证书 教师证书 学        | 校证书        |        |         |            |     |
|                   |            |        |         | 小明         | Q授索 |
| 证书编号              | 学生姓名       | 奖次     | 辅导教师    | 学校名称       | 操作  |
| 19K07Ag7yd00020   | 小明         | 一時奖    | 简频      | 船阳区青少年活动中心 | T\$ |
| 1 。 共1 祭, 共1页, 当前 | 第1页        |        |         |            |     |

#### (二) 证书打印

选择"实际大小"选项,打印电子获奖证书,如图 2.1。

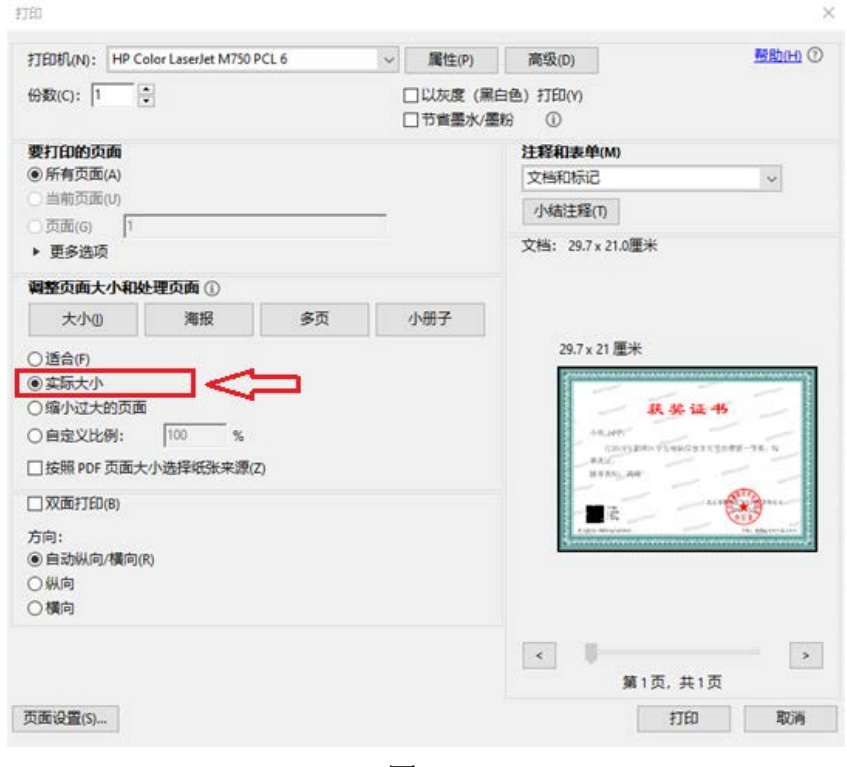

图 2.1

(三) 获奖证书信息查验

#### 方法一:

第一步,点击"证书信息核实查验"按钮,如图 3.1。

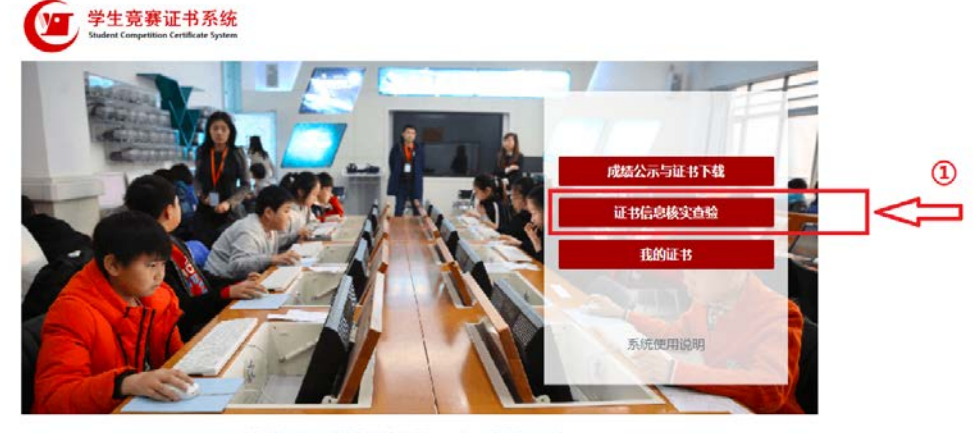

版权所有:北京市朝田区学生活动管理中心、北京市朝田区晋少年活动中心 京ICP督19054548号 京公局安督11010502039525号

图 3.1

第二步,在查询栏中输入要查询证书的证书编号,点击"查询"按钮,如图 3.2。

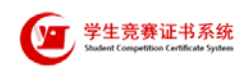

| 证书信息核实查验 | (    |  |
|----------|------|--|
| 请输入证书编号  | Q 查询 |  |

版权所有:北京市朝阳区学生活动管理中心、北京市朝阳区青少年活动中心 京ICP耸19054548号 东公网安耸11010502039525号

- 图 3.2
- 第三步,对照查询结果核实查验证书信息真伪,如图 3.3。

|      |        | 证书          | 的思想实育验                           |      |     |        |
|------|--------|-------------|----------------------------------|------|-----|--------|
|      | 19K07  | Ag7yd00020  | - the weight of the second state | Q 查询 |     |        |
|      |        |             |                                  |      |     |        |
| 党表信息 |        |             |                                  |      |     |        |
| 竞赛名称 | 2019年  | 朝阳区学生电脑信息文  | K2                               |      |     |        |
| 酸证单位 | 北京市    | 朝阳区学生科技节办公寓 | E.                               |      |     |        |
| 额证日期 | 2019年  | 5月          |                                  |      |     |        |
|      |        |             |                                  |      |     | $\sim$ |
| 狱奖信息 |        |             |                                  |      |     |        |
| 获奖学生 | 小明     |             | 辅导教师                             | 高旸   |     |        |
| 学校   | 朝阳区青少年 | 舌动中心        |                                  |      |     |        |
| IEB  |        | (82)        |                                  | 这次   | 一等之 |        |

版权所有:北京市朝阳区学生活动管理中心、北京市朝阳区青少年活动中心 东ICP备19054548号 东公网安备11010502039525号

图 3.3

#### 方法二:

微信"扫一扫"电子证书左下角二维码,对照查询结果核实查验证书信息真 伪,如图 3.4。

| 相阳区学生科技节              | 朝阳区。      | ettan.                      | 学生科技节            |
|-----------------------|-----------|-----------------------------|------------------|
| 朝阳区学生相技节              | 庆奖证       | 书                           | 阳区学生科技节          |
| ▷<br>小明 同学:           |           |                             | 朝阳区学生科技节         |
| 在2019年朝阳区             | 学生电脑信息文件  | 七节中荣获一等奖                    | ,特               |
| 颁此业。<br>辅导教师: 高旸      |           |                             | 1910年            |
| BIN-4-<br>医学生科技节      | 朝阳区学生科技节  | AN ES                       | 朝阳区学工            |
|                       | 朝阳医学生科技节出 | 京市草保区学生科教<br>2010年5月<br>办公室 | 方办公室期间区学生        |
| 证书编号4419K07Ag7yd00020 |           | 学校: 朝阳                      | 新 <sup>用区。</sup> |

图 3.4

## (四)历史成绩查询

第一步,点击"我的成绩"按钮,如图4.1。

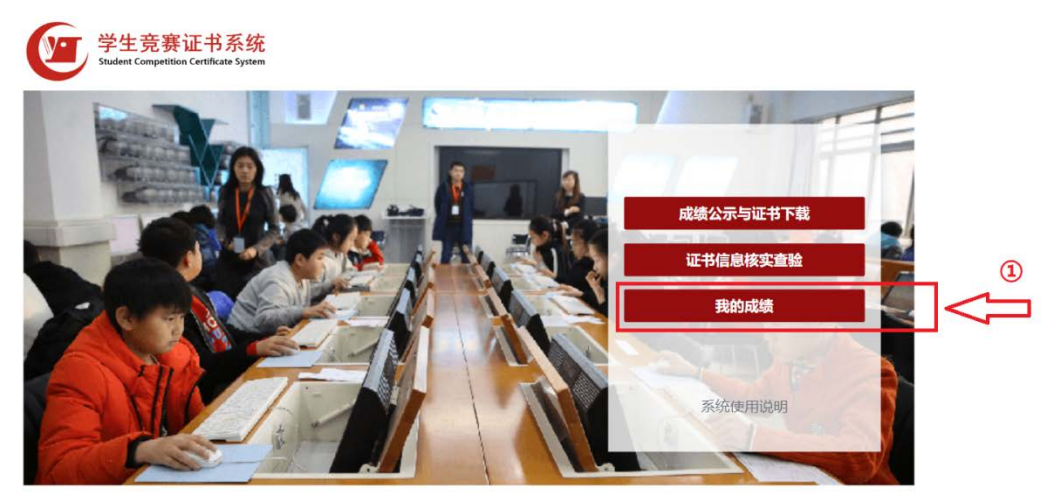

版权所有:北京市朝阳区学生活动管理中心、北京市朝阳区青少年活动中心 京ICP备19054548号 京公网安备11010502039525号

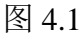

第二步,在查询栏中输入要查询的人名或校名,点击"查询"按钮,如图 4.2。

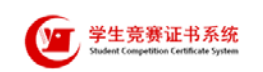

| £名/教师/学校名称 Q 查询 | 生名/教师/学校名称 | Q 查询 |
|-----------------|------------|------|
|-----------------|------------|------|

图 4.2

第三步,查找自己的历史参赛成绩,注意查询结果有参赛者重名情况,如图 4.3。

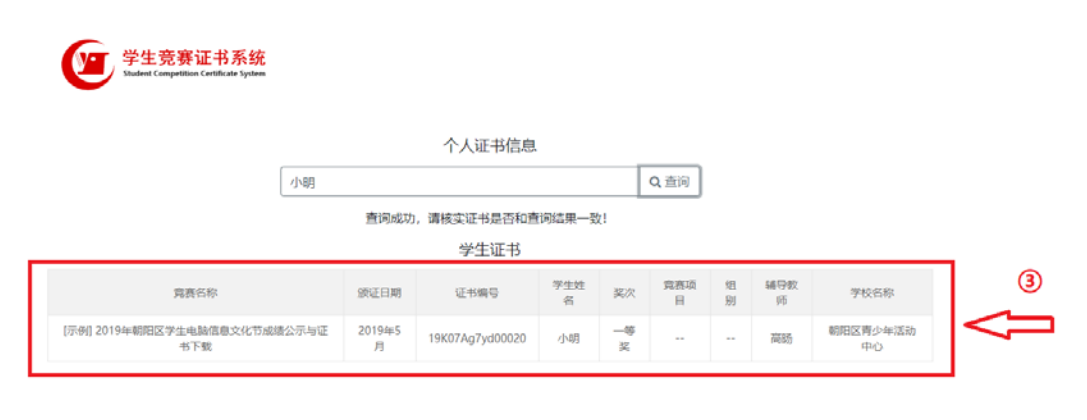

版权所有:北京市朝阳区学生活动管理中心、北京市朝阳区青少年活动中心 定ICP备19054548号 京公网安备11010502039525号